# 5. Finalização de Pedidos no Admin

A finalização do pedido deve ser feita manualmente.

Nessa manutenção do pedido será preciso a alteração do fluxo do pedido.

Essa alteração deve ser realizada a partir do momento que o status do pedido esteja como "Pagamento Aprovado", onde comprova-se que a venda no site teve todo o processo concluído, e o mesmo agora aguarda o recebimento da mercadoria por parte da farmácia.

| 9 | Assista o DicaLinx de como finalizar o status do pedido no site admin |                                                                                                    |  |  |  |  |  |  |  |  |  |  |
|---|-----------------------------------------------------------------------|----------------------------------------------------------------------------------------------------|--|--|--|--|--|--|--|--|--|--|
|   | Finali                                                                | ização de Pedidos no Admin                                                                                                    |  |  |  |  |  |  |  |  |  |  |
|   | 0                                                                     | Para maiores informações acesse o link abaixo:                                                                                                    |  |  |  |  |  |  |  |  |  |  |
|   | Ŭ                                                                     | A finalização do pedido deve ser feita manualmente.                                                                                                    |  |  |  |  |  |  |  |  |  |  |
|   |                                                                       | Nessa manutenção do pedido será preciso a alteração do fluxo do pedido.                                                                                                    |  |  |  |  |  |  |  |  |  |  |
|   |                                                                       | Essa alteração deve ser realizada a partir do momento que o status do pedido esteja como "Pagamento Aprovado", onde comprova-se que a venda no site teve todo o processo concluído, e o mesmo agora aguarda o recebimento da mercadoria por parte da farmácia. |  |  |  |  |  |  |  |  |  |  |
|   |                                                                       | Sasista ao vídeo DicaLinx de como finalizar o status do pedido no site admin                                                                                                    |  |  |  |  |  |  |  |  |  |  |
|   |                                                                       | Não foi possível renderizar excerpt. Já incluída a página #DicaLinx Big - FastFarma - Finalização de Pedidos no Admin.                                                                                                    |  |  |  |  |  |  |  |  |  |  |
|   |                                                                       | Para saber mais sobre fluxo do pedido acesse o link https://docs.linxcommerce.com.br/docs/entendendo-o-que-e-um-fluxo.                                                                                                    |  |  |  |  |  |  |  |  |  |  |
|   |                                                                       | Acompanhamento do Pedido para Iniciar Venda                                                                                                    |  |  |  |  |  |  |  |  |  |  |

Para acompanhar o pedido em seu Status de Pagamento Aprovado, vá até o menu *Backoffice > Pedidos* e filtre os pedidos com esse status e selecione o botão de edição, como ilustrado na imagem abaixo:

| Backoffice Catálo                                               | go Clie                   | entes Marketing            | Aparência     | Configs                | Canais                                   | Integrações                             | Relatórios        |                        | T                  | Todos o | s grupos 🔹       | Q                   | •        |   |        |      |  |
|-----------------------------------------------------------------|---------------------------|----------------------------|---------------|------------------------|------------------------------------------|-----------------------------------------|-------------------|------------------------|--------------------|---------|------------------|---------------------|----------|---|--------|------|--|
| rea de Trabalho Pedi                                            | los                       | ×                          |               |                        |                                          |                                         |                   |                        |                    |         |                  |                     |          |   |        |      |  |
| erenciar Pedidos                                                |                           |                            |               |                        |                                          |                                         |                   |                        |                    | 🖹 La    | ogs 🔳 Ações 🗸    | <b>2</b> A          | tualizar |   |        |      |  |
| T <sub>4</sub> Mais filtros 1                                   | î 🗆                       | Número                     | Origem        | Dados                  |                                          |                                         |                   | Data                   | Total              | _∎(     | Status do pedid  | o Açõ               | ões 🛛    |   |        |      |  |
| Todos os pedidos                                                |                           |                            |               | Origem de              | o pedido: Princ<br>merce atendime        | cipal » Principal »<br>ento@linx.com.br | Loja              |                        |                    |         |                  |                     |          |   |        |      |  |
| Novo                                                            |                           | 00001-00010                | <b></b>       | Pagamen                | to: 🎫 Pagamer                            | nto com Cartão de Crédito               | Master via PayHub | 28/04/2020<br>15:45:07 | 1,00<br>Estornad   | do      | Pedido Cancelad  | •                   |          |   |        |      |  |
| Aguardando pagamento                                            |                           |                            | Loja          | Entrega:               | letirada na loja                         |                                         | <u>Exibir i</u>   | nformações             |                    |         |                  |                     |          |   |        |      |  |
| Pagamento Aprovado                                              |                           |                            |               | Origem de<br>Linx Com  | o pedido: Princ<br>merce atendimo        | cipal » Principal »<br>ento@linx.com.br | Loja              | 20/04/2020             | 11.66              |         |                  |                     |          |   |        |      |  |
| Entregue                                                        |                           | 00001-00009                | L             | Pagamen                | to: WW Pagamer                           | nto com boleto                          |                   | 14:32:55               | 11,00<br>Aguardani | ndo A   | guardando pagam  | <mark>ento</mark> 🖋 |          |   |        |      |  |
| Pedido Cancelado                                                |                           |                            | соја          | Littega:               | corada na tuja                           |                                         | <u>Exibir i</u>   | nformações             |                    |         |                  |                     |          |   |        |      |  |
| Enviado                                                         | •                         |                            |               | Origem de<br>Linx Com  | o pedido: Princ<br>merce atendime        | cipal » Principal »<br>ento@linx.com.br | Loja              | 27/04/2020             | 3.00               | _       |                  |                     |          |   |        |      |  |
| Aguardando análise de risco                                     |                           | 00023-00001                | Loia          | Pagamen<br>Entrega: F  | <b>to: 🔤</b> Pagamer<br>Retirada na loja | nto com Cartão de Crédito               | Master via PayHub | 14:45:40               | Aguardan           | ndo 💄   | Pagamento Aprova |                     |          |   |        |      |  |
| Reprovado por sistema<br>antifraude                             | - H                       |                            | ,-            | Origon de              | nadida. Drinc                            | inal - Brincipal - I                    | <u>Exibir i</u>   | nformações             |                    |         |                  |                     |          |   |        |      |  |
| Aprovado por sistema                                            |                           |                            |               | Linx Com               | merce atendime                           | ento@linx.com.br                        | _oja              | 20/04/20               | 20 53,             | ,09     |                  |                     |          |   |        |      |  |
| antifraude                                                      |                           | 00023-00003                | Loja          | Pagament<br>Entrega: R | to: 🎟 Pagamen<br>etirada na loja         | nto com boleto                          |                   | 12:04:0                | 9 Pago             |         | Entregue         | Cor.                |          |   |        |      |  |
| Antifraude - Erro de integração                                 | <b>.</b>                  |                            |               |                        |                                          |                                         | Exi               | bir informações        |                    |         |                  |                     | - 1      |   |        |      |  |
| ura 01 - Pedidos com<br>seguida realize a ver<br>enda no Linx I | Pagam<br>Ida no Li<br>Big | iento Aprovado<br>inx Big. | io Linx Big a | Cesse 0 a              | artigo <b>4 -</b>                        | Vendas no                               | Linx Big.         |                        |                    |         |                  |                     |          |   |        |      |  |
| nalização do                                                    | Pedid                     | lo no Adm                  | in            |                        |                                          |                                         |                   |                        |                    |         |                  |                     |          |   |        |      |  |
|                                                                 | enviá-la                  | para entrega vic           | lto no dotalk |                        |                                          | Açi                                     | ões ▼             |                        |                    |         |                  |                     |          | C | Atuali | izar |  |

| Geral                                                                          | Status do pedido : Aguardando pagamento Pagamento: Aguardando Fluxo •                                          | Ações Plugins • 00001-00009                                                                              |  |  |  |  |  |  |
|--------------------------------------------------------------------------------|----------------------------------------------------------------------------------------------------|----------------------------------------------------------------------------------------------------|--|--|--|--|--|--|
| Pagamento<br>Entrega                                                           | Resumo                                                                                                    | C 4 (1) Pedido - Agendar Processamento                                                                   |  |  |  |  |  |  |
| Nota fiscal                                                                    | Origem do pedido: Principal » Principal » Loja                                                                 | 🧳 (2) Pedido - Processamento                                                                             |  |  |  |  |  |  |
| Histórico de status                                                            | Còdigo do pedido: 00001-00009                                                                                  | (3.1) Boleto - Sincronizar Pagamento                                                                     |  |  |  |  |  |  |
| observações                                                                    | Status do pedido: Aguardando pagamento                                                                         | (3.2) Cartão de Crédito - Sincronizar Pagamento     (4.2) Pedido - Confirmação do Pagamento              |  |  |  |  |  |  |
|                                                                                | ragamento: Aguardando                                                                                          | ✓ (iii) Cold Comminge of Countries ✓ (5.1) Pedido - Faturado                                             |  |  |  |  |  |  |
|                                                                                | Data: 28/04/2020 14:32:55                                                                                      | 6) Pedido - Enviado                                                                                      |  |  |  |  |  |  |
|                                                                                | Seller                                                                                                    | Grupos:<br>Atributos do pedido                                                                           |  |  |  |  |  |  |
|                                                                                | Nome: Farmácia                                                                                                 |                                                                                                    |  |  |  |  |  |  |
|                                                                                | Email: contato@farmacia.com.br                                                                                 | utm source farmaciaxxxxx.farmahoie.com.br                                                                |  |  |  |  |  |  |
|                                                                                | Telefone: (99) 9999-99999                                                                                      |                                                                                                    |  |  |  |  |  |  |
| Figura 02 - Mudança do<br>Depois que o pedido for<br>finalizando assim o fluxo | Status do Pedido<br>entregue pela farmácia ao comprador, e retornar à loja com a<br>o do pedido no site admin. | as documentações comprobatórias da entrega, o status do pedido poderá ser alterado para (7) Pedido - Ent |  |  |  |  |  |  |

## Acompanhamento do Pedido para Iniciar Venda

Para acompanhar o pedido em seu Status de Pagamento Aprovado, vá até o menu Backoffice > Pedidos e filtre os pedidos com esse status e selecione o botão de edição, como ilustrado na imagem abaixo:

| 🗶 Backoffice Catálogo                                                 | Clientes | Marketing  | Aparência | Configs                                                   | Canais                                                                 | Integrações                                                        | Relatórios                                           |                        | Todo                | os os grupos 🔻     | Q 🍄                 |
|-----------------------------------------------------------------------|----------|------------|-----------|-----------------------------------------------------------|------------------------------------------------------------------------|--------------------------------------------------------------------|------------------------------------------------------|------------------------|---------------------|--------------------|---------------------|
| Área de Trabalho Pedidos                                              |          | ×          |           |                                                           |                                                                        |                                                                    |                                                      |                        |                     |                    |                     |
| Gerenciar Pedidos                                                     |          |            |           |                                                           |                                                                        |                                                                    |                                                      |                        |                     | Logs 🔳 Ações 🕶     | 2 Atualizar         |
| T <sub>+</sub> Mais filtros 1                                         | N N      | úmero      | Origem    | Dados                                                     |                                                                        |                                                                    |                                                      | Data                   | Total 1             | Status do pedido   | Ações               |
|                                                                       | . 00     | 0001-00010 | Loja      | Origem do<br><u>Linx Comm</u><br>Pagamento<br>Entrega: Re | pedido: Princi<br>erce atendimen<br>p: Pagament<br>tirada na loja      | pal » Principal » L<br>nto@linx.com.br<br>to com Cartão de Crédito | oja<br>Master via PayHub<br><u>Exibir informaçõe</u> | 28/04/2020<br>15:45:07 | 1,00<br>Estornado   | Pedido Cancelado   |                     |
| Pagamento Aprovado Entregue Pedido Cancelado                          | . 00     | 0001-00009 | Loja      | Origem do<br><u>Linx Comm</u><br>Pagamento<br>Entrega: Re | pedido: Princi<br>erce atendimen<br>p: IIII Pagament<br>tirada na loja | pal » Principal » L<br>nto@linx.com.br<br>no com boleto            | oja<br><u>Exibir informaçõe</u>                      | 28/04/2020<br>14:32:55 | 11,66<br>Aguardando | Aguardando pagamer | ito 🖋               |
| Enviado     Aguardando análise de risco     Reprovado por sistema     | 00       | 0023-00001 | Loja      | Origem do<br><u>Linx Comm</u><br>Pagamento<br>Entrega: Re | pedido: Princi<br>erce atendimen<br>p: Pagament<br>tirada na loja      | pal » Principal » L<br>nto@linx.com.br<br>to com Cartão de Crédito | oja<br>Master via PayHub<br><u>Exibir informaçõe</u> | 27/04/2020<br>14:45:40 | 3,00<br>Aguardando  | Pagamento Aprovad  | •                   |
| Aprovado por sistema<br>antifraude<br>Antifraude - Erro de integração | . 00     | 0023-00003 | Loja      | Origem do<br><u>Linx Comm</u><br>Pagamento<br>Entrega: Re | pedido: Princip<br>erce atendimer<br>: IIII Pagament<br>tirada na loja | oal » Principal » Li<br>ito@linx.com.br<br>o com boleto            | oja<br><u>Exibir informa</u>                         | 20/04/202<br>12:04:09  | 20 53,09<br>Pago    | Entregue           | ø                   |
| Filtrar                                                               | 2 4 4    | 1 + H      |           |                                                           |                                                                        |                                                                    |                                                      |                        |                     | Mostranc           | do itens 1 - 3 de 3 |

Figura 01 - Pedidos com Pagamento Aprovado

Em seguida realize a venda no Linx Softpharma.

### Venda no Linx Softpharma

Para saber mais como realizar a venda no Linx Softpharma acesse o artigo 4. Vendas no Linx Softpharma.

### Finalização do Pedido no Admin

Após finalizar a venda e enviá-la para entrega, volte no detalhe do pedido e no botão Ações selecione o status (6) Pedido - Enviado e em seguida no botão Atualizar para que o cliente que realizou a compra possa acompanhar o andamento de seu pedido.

| Z Backoffice Catá    | logo Clientes I           | Marketing Aparência Configs          | Canais Integraç | ções Relatórios                           | Todos os grupos 🔹 🔍 🏟                  |  |  |  |  |  |  |
|----------------------|---------------------------|--------------------------------------|-----------------|-------------------------------------------|----------------------------------------|--|--|--|--|--|--|
| Área de Trabalho Peo | didos ×                   | Pedido - 00001-00009 ×               |                 |                                           |                                        |  |  |  |  |  |  |
| Pedido - 00001-00009 |                           |                                      |                 |                                           | 🖹 Logs 🖨 Imprimir pedido 🛛 🞜 Atualizar |  |  |  |  |  |  |
| Geral                | Status do pedido : Aguard | ando pagamento Pagamento: Aguardando | Fluxo •         | Ações                                     | Plugins • 00001-00009                  |  |  |  |  |  |  |
| Pagamento            | Pesumo                    |                                      |                 | (1) Pedido - Agendar Processamento        |                                        |  |  |  |  |  |  |
| Entrega              | Resulto                   |                                      | _               | (8) Pedido - Cancelamento                 |                                        |  |  |  |  |  |  |
| Nota fiscal          | Origem do pedido:         | Principal » Principal » Loja         |                 | 🖇 (2) Pedido - Processamento              |                                        |  |  |  |  |  |  |
| Histórico de status  | Código do pedido:         | 00001-00009                          |                 | 🖇 (3.1) Boleto - Sincronizar Pagamento    |                                        |  |  |  |  |  |  |
| Observações          | Status do pedido:         | Aguardando pagamento                 |                 | (3.2) Cartão de Crédito - Sincronizar     | Pagamento                              |  |  |  |  |  |  |
|                      | Pagamento:                | Aguardando                           |                 | 4.2) Pedido - Confirmação do Pagar        | mento                                  |  |  |  |  |  |  |
|                      | Entrega:                  | Aguardando entrega                   |                 | 4 (5.1) Pedido - Faturado                 |                                        |  |  |  |  |  |  |
|                      | Data:                     | 28/04/2020 14:32:55                  |                 | 🖇 (6) Pedido - Enviado                    | •                                      |  |  |  |  |  |  |
|                      |                           |                                      |                 | Grupos:                                   |                                        |  |  |  |  |  |  |
|                      | Seller                    |                                      |                 |                                           |                                        |  |  |  |  |  |  |
|                      | Nome:                     | Farmácia                             |                 | Atributos do pedido                       |                                        |  |  |  |  |  |  |
|                      | Email:                    | contato@farmacia.com.br              |                 | uto cource farmariavovo                   | farmahoje com hr                       |  |  |  |  |  |  |
|                      | Telefone:                 | (99) 9999-99999                      |                 | utm_source tarmaciaxxxxx.tarmahoje.com.br |                                        |  |  |  |  |  |  |

#### Figura 02 - Mudança do Status do Pedido

Depois que o pedido for entregue pela farmácia ao comprador, e retornar à loja com as documentações comprobatórias da entrega, o status do pedido poderá ser alterado para (7) Pedido - Entregue, finalizando assim o fluxo do pedido no site admin.